# 滨州医学院计划财务处

### 计财字 [2020] 3 号

## 关于校园卡非现金充值方式的操作说明

各部门、单位、院(系):

为方便广大师生更加便利的使用校园卡,减少人员聚集,避 免充值等待时间,计划财务处根据我校校园卡充值特点,制定校 园卡非现金充值方式说明,具体如下:

#### 一、非现金充值方式:

目前我校校园卡非现金充值方式主要包括圈存机充值、网上银行充值、微信充值、支付宝充值等方式,无论何种充值方式校园卡都需要事先绑定银行卡,充值时校园卡初始密码为身份证后 六位,"X"视为"0"。

#### 二、非现金充值流程

#### 1、圈存机充值

将校园卡放入圈存机凹槽内,点击界面上的金融服务,点击 银行卡圈存划账,根据提示输入校园卡密码,输入划账金额,校 园卡圈存划账成功。

#### 2、掌上银行充值

手机下载中国农业银行.app,使用手机号码登录、激活之后,点击生活,点击开生活缴费,点击校园卡,根据提示绑定自己的校园卡信息,即可对校园卡充值。

#### 3、微信充值

打开微信,添加完美校园公众号,点击关注。点击校园卡,点击充值,绑定校园卡信息,根据提示即可对校园卡充值。

#### 4、支付宝充值

打开支付宝,搜索完美校园,进入完美校园小程序,绑定 个人的校园卡信息,根据提示即可对校园卡充值。

注:第2、3、4种充值方式完成后,还需要校园卡进行一次领款操作,领款方法有两种:(1)校园卡贴近食堂非限额售 饭机超过三秒(除了二餐三楼自助餐限额5元的售饭机,食堂 其余的售饭机均为非限额售饭机),即可领款成功;(2)校园 卡放入圈存机凹槽内,点击圈存机界面上的领款服务,输入校 园卡密码完成校园卡领款。

以上操作完成后,即可以正常使用校园卡。

滨州医学院计划财务处

2020年2月11日

#### 主题词: 校园卡 非现金 通知

滨州医学院计划财务处

2020年2月11日